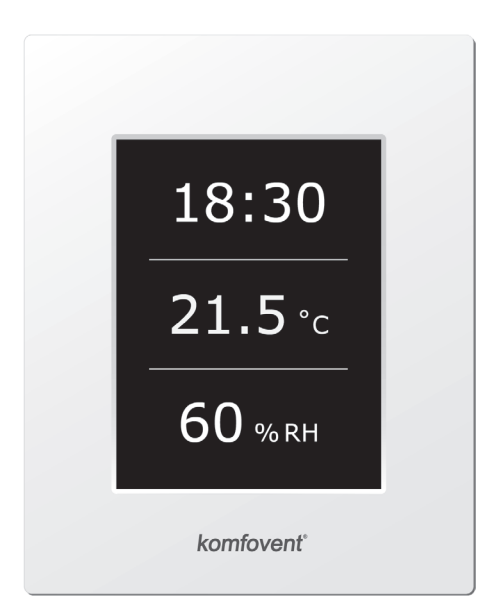

# C4.1

LT Elektros montavimo ir eksploatavimo instrukcija

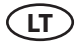

### komfovent<sup>®</sup>

### Turinys

| 1. ELEKTROS MONTAVIMO INSTRUKCIJA        | 4  |
|------------------------------------------|----|
| 1.1. Elektros maitinimo prijungimas      | 4  |
| 1.2. Valdymo pultelio montavimas         | 5  |
| 1.3. Virtuvinio gaubto prijungimas       | 6  |
| 1.4. Išorinių elementų prijungimas       | 6  |
| 2. C4.1 EKSPLOATAVIMO INSTRUKCIJA        | 8  |
| 2.1. Įrenginio valdymas                  | 8  |
| 2.2. Valdymo pulto indikacija            | 8  |
| 2.3. Veikimo režimų parinkimas           | 9  |
| 2.4. Meniu                               | 9  |
| 2.4.1. Apžvalga                          | 9  |
| 2.4.1.1. Pranešimai                      | 10 |
| 2.4.1.2. Išsami informacija              | 10 |
| 2.4.2. Planavimas                        | 10 |
| 2.4.3. Funkcijos                         |    |
| 2.4.3.1. Temperatūros korekcija          |    |
| 2.4.3.2. "Override" funkcija             |    |
| 2.4.4. Nustatymai                        | 12 |
| 2.4.5. [JUNGTI / IŠJUNGTI                | 12 |
| 2.5. Automatikos funkcijų konfigūravimas |    |
| 2.6. Gedimu šalinimas                    |    |

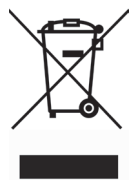

Šis ženklas reiškia, kad gaminio negalima išmesti su buitinėmis atliekomis, kaip yra nustatyta Direktyvoje (2002/96/ EB) ir nacionaliniuose teisė aktuose dėl EEJ atliekų tvarkymo. Šį gaminį reikia atiduoti į tam skirtą surinkimo punktą, arba į elektros ir elektroninės įrangos (EEI) atliekų perdirbimo punktą. Netinkamas tokios rūšies atliekų tvarkymas dėl elektros ir elektroninėje įrangoje esančių pavojingų medžiagų gali pakenkti aplinkai ir žmonių sveikatai. Padėdami užtikrinti tinkamą šio gaminio šalinimo tvarką kartu prisidėsite prie veiksmingo gamtos išteklių naudojimo. Jei reikia daugiau informacijos kaip šalinti tokias atliekas, kad jos būtų toliau perdirbamos, kreipkitės į savo miesto valdžios institucijas, atliekų tvarkymo organizacijas, patvirtintų EEĮ atliekų sistemų arba jūsų buitinių atliekų tvarkymo įstaigų atstovus.

#### **1. ELEKTROS MONTAVIMO INSTRUKCIJA**

Montavimo darbus gali atlikti tik reikalingą kvalifikaciją turintys darbuotojai. Montuojant būtina įvykdyti žemiau pateiktus reikalavimus.

|             | Valdyti, prižiūrėti ar remontuoti vėdinimo įrenginį draudžiama žmonėms (įskaitant<br>ir vaikus), turintiems psichikos, fizinę ar sensorinę negalią, taip pat asmenims, ne-<br>turintiems pakankamai patirties ir žinių, nebent vadovaudamasis šios instrukcijos<br>nurodymais juos prižiūri bei instruktuoja už jų saugumą atsakingas žmogus. |
|-------------|----------------------------------------------------------------------------------------------------|
|             | Rekomenduojama valdymo grandinės kabelius kloti atskirai nuo galios kabelių mi-<br>nimaliu atstumu 20 cm.                                                                                                    |
| ⚠           | Jungčių sujungimas vykdomas griežtai pagal sujungimo schemoje nurodytą nume-<br>raciją arba atitinkamą žymėjimą (žr. įrenginio principinę elektrinę schemą).                                                                                                    |
| $\triangle$ | Atjungiant įrenginio dalis, netraukti už jungiamųjų laidų ir kabelių!                                                                                                    |
| $\triangle$ | Atliekant bet kokius darbus įrenginio viduje įsitikinkite, ar įrenginys atjungtas nuo elek-<br>tros tinklo.                                                                                                    |
|             | Užtikrinkite, kad vaikai nepasieks vėdinimo įrenginio ir su juo nežais be suaugusiųjų<br>priežiūros.                                                                                                    |
|             |                                                                                                    |

#### 1.1. Elektros maitinimo prijungimas

Įrenginys numatytas 230V AC; 50 Hz maitinimo įtampai, todėl šalia jo turi būti įrengta atitinkamo galingumo (žr. elektros schemą) rozetė su įžeminimu. Maitinimo kabelio tipas nurodytas elektrinėje schemoje.

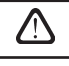

Rekomenduojama įrenginio maitinimą prie bendro elektros tinklo jungti per 10 A automatinį kirtiklį su 300 mA srovės nuotėkio rele (tipas B arba B+).

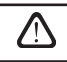

Vėdinimo įrenginį jungti tik į tvarkingą, atitinkantį visus elektrosaugos reikalavimus elektros lizdą su apsauginiu įžeminimu.

#### 1.2. Valdymo pultelio montavimas

- Valdymo pultas turi būti montuojamas patalpose, kuriose būtų užtikrinamos nurodytos sąlygos: 1.1. aplinkos temperatūroje 0 °C ... 40 °C;
  - 1.2. santykinės drėgmės ribose 20 % ... 80 %;
  - 1.3. turi būti užtikrinta apsauga nuo atsitiktinių vandens lašų (IP X0).
- 2. Valdymo pulto pajungimas numatytas pro kiaurymę nugarinėje arba apatinėje pusėje.
- Pultelis gali būti tvirtinamas ant potinkinio montavimo dėžutės arba bet kokioje kitoje vietoje, tiesiog pragręžus dvi skyles ant tvirtinamo paviršiaus.
- 4. Valdymo pultas prijungiamas prie valdiklio dėžutės. Pultelio jungimo su įrenginiu kabelio ilgis negali viršyti 150 m.

Pulteliui tvirtinti nenaudokite kitokio dydžio ar tipo varžtų, nei tie kurie komplektuojami kartu. Kitokie varžtai gali pažeisti pultelio elektronikos plokštę.

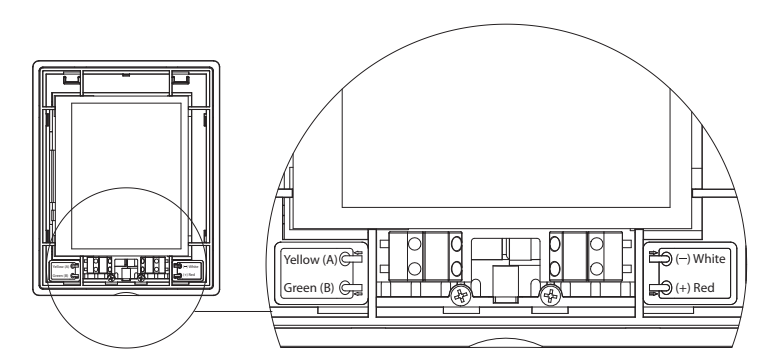

#### Valdymo pulto prijungimas

#### 1.2 pav.

Pulto prijungimo bei kitų kabelių storiai nurodyti principinėje elektrinėje schemoje!

Prieš uždėdami pultelio priekinį dangtelį, nuimkite apsauginę ekrano plėvelę!

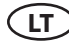

#### 1.3. Virtuvinio gaubto prijungimas

Vėdinimo įrenginyje DOMEKT R 200 V numatytas virtuvinio gaubto (schemoje pažymėtas KH) prijungimas. Pravėrus gaubto kabelį pro įrenginio sienelėje esantį sandariklį, jį reikia prijungti prie viduje esančių gnybtų J11 (1.3 pav.).

#### Virtuvinio gaubto prijungimas

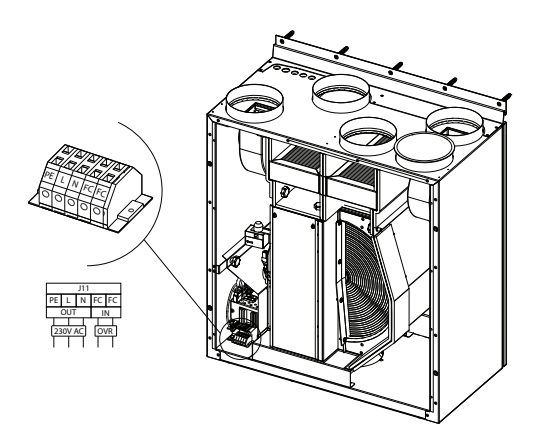

#### 1.4. Išorinių elementų prijungimas

Priklausomai nuo Domekt vėdinimo įrenginio modelio bei nuo komplektuojamų dalių, į įrenginio išorę gali būti išvedami keli papildomi kabeliai išoriniams automatikos elementams pajungti:

 Išorinio valdymo kontaktai. Numatyti visuose Domekt įrenginiuose. Į įrenginio išorę yra išvedamas kabelis (žr. 1.4 a pav.), prie kurio gali būti prijungiamas išorinis valdymo įtaisas (jungiklis, jutiklis, laikmatis, mygtukas ir pan.) t. y. normaliai atviri kontaktai, kuriuos sujungus (užtrumpinus) bus aktyvuojama "OVR" funkcija. Išsamesnis prijungimo galimybių aprašymas yra pateiktas 2.6. skyriuje.

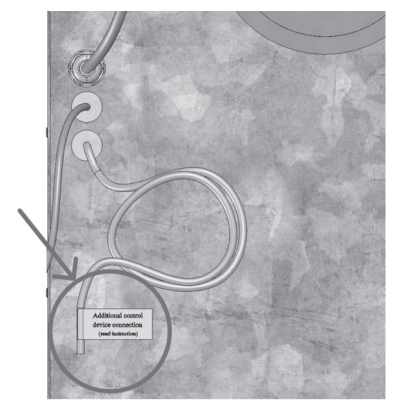

1.4 a pav.

1.3 pav.

 Išorinė valdymo dėžė. Jei Domekt įrenginyje numatytas vandeninis šildytuvas ar aušintuvas, tuomet prie įrenginio komplektuojama išorinė valdymo dėžė (žr. 1.4 b pav.), kuri susijungia su juo JW1 kabeliu. Prie dėžės kontaktų prijungiami kai kurie žemiau išvardyti elementai.

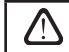

lšorinių elementų prijungimo schema pateikta ant valdymo dėžės durelių vidinės pusės.

 Oro užsklandos pavara. Domekt vėdinimo įrenginiai gali būti užsakomi su oro sklendžių pavarų pajungimu. Tuomet į įrenginio išorę išvedamas papildomas kabelis. Pavarų pajungimui numatyta 230 V AC maitinimo bei valdymo įtampa.

**Pastaba**: Įrenginiuose su vandeniniu šildytuvu oro užsklandų pavarų pajungimas numatomas iš išorinės valdymo dėžės, todėl pajungimo atskirai užsakinėti nereikia.

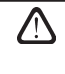

Visiems įrenginiams su vandeniniu šildytuvu rekomenduojama pajungti pavarą su spyruokliniu grąžinimo mechanizmu, t. y. dingus įtampai pavara turėtų uždaryti oro užsklandą.

- Tiekiamo oro temperatūros jutiklis. Įrenginiuose su elektriniu šildytuvu jutiklis gamykliškai sumontuotas įrenginio viduje. Įrenginiuose su vandeniniu šildytuvu ar aušintuvu jutiklis išvestas į išorę, todėl jį būtina sumontuoti tiekiamo oro ortakyje po vandeninio šildytuvo (aušintuvo) sekcija. Minimalus atstumas nuo sekcijos oro angos iki jutiklio turi būti ne mažesnis kaip du apvalaus pajungimo diametrai.
- Grįžtamo vandens temperatūros jutiklis. Prijungiamas prie išorinės valdymo dėžės. Montuojamas ant grįžtančio vandens vamzdžio, įsukant jį į numatytą kiaurymę. Jutiklį patartina termiškai izoliuoti.
- Šildymo/aušinimo sklendės pavara. Prijungiama prie išorinės valdymo dėžės. Karšo/šalto vandens pamaišymui numatytas pavaros pajungimas su 24 V AC maitinimo įtampa bei 0...10 V DC valdymo signalu.
- **Cirkuliacinis siurblys.** Prijungiamas prie išorinės valdymo dėžės. Numatyta 230 V AC maitinimo įtampa. Siurblys įjungiamas bei išjungiamas automatiniu jungikliu QF1.
- Grįžtamojo ryšio signalas šildymui ar aušinimui. Prijungiamas prie išorinės valdymo dėžės. Pagal nutylėjimą vėdinimo įrenginys numatytas veikimui su vandeniniu šildytuvu. Tačiau valdymo dėžėje numatyti du gnybtai, kuriuos sujungus (užtrumpinus), šildytuvo režimas yra reversuojamas į aušintuvo.

Perjungus įrenginio veikimą į aušintuvo režimą, vandens užšalimo apsauga yra atjungiama. Todėl įrenginiui veikiant aušinimo režimu žiemos metu, būtina užtikrinti, kad neužšaltų šildytuve esantis vanduo.

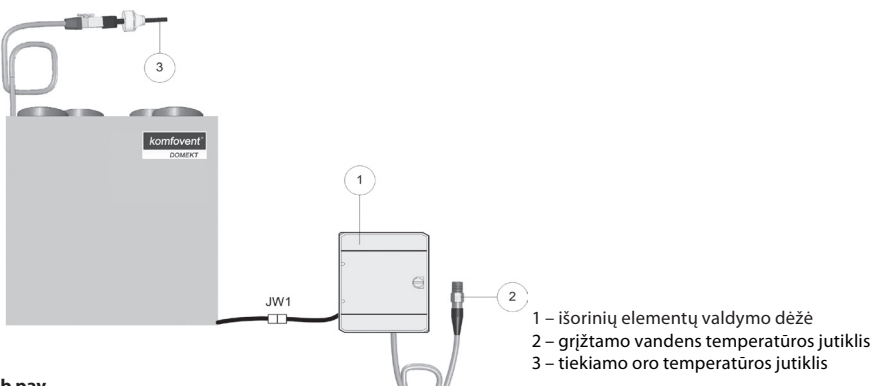

#### 1.4 b pav.

UAB KOMFOVENT pasilieka teisę atlikti pakeitimus iš anksto neįspėjus C4.1\_19-08

#### 2. C4.1 EKSPLOATAVIMO INSTRUKCIJA

#### 2.1. Irenginio valdymas

Vėdinimo įrenginio automatika užtikrina vėdinimo įrenginyje vykstančių fizikinių procesų valdymą.

Automatikos sistema susideda iš:

- valdiklio modulio:
- temperatūros jutiklių ir valdymo pultelio, kuris gali būti įrengtas vartotojui patogioje vietoje.

Valdymo pultelis (2.1 pav.) yra skirtas nuotoliniam vėdinimo irenginio valdymui, valdiklio parametrų nustatymui ir jų vaizdavimui.

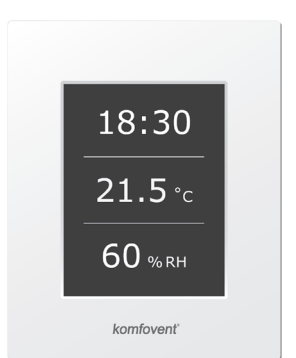

2.1 pav. Valdymo pultelis

#### ± 0 C \$ 0 C Laikas Įrenginio režimų / funkcijų veikimo Meniu atvaizdavimas Vėdinimo lygio Tiekiamo oro indikacija temperatūra / temperatūros reikšmės nustatymas Veikimo režimų pasirinkimas Pultelyje atvaizduojamų simbolių reikšmės Temperatūros korekcija 鳰♠ M Vyksta oro pašildymas (temperatūros reikšmė didinama) Temperatūros korekcija Į١, \*\* Vvksta oro aušinimas\* (temperatūros reikšmė mažinama) Veikimas pagal savaitinę veikimo Û Tiekiamas oras $\bigcirc$ programa 俞 Šalinamas oras "OVR" funkcijos režimas 67 Veikia ventiliatoriai A Perspėjimo signalas ς, Vyksta energijos grąžinimas

#### \* Vėdinimo įrenginyje numatyta oro aušinimo funkcija, tačiau aušinimą reiktų užsisakyti iš anksto, perkant įrenginį. Tuomet j įrenginio išorę bus išvestas papildomas aušintuvo valdymo kabelis, o tiekiamo oro aušinimui bus sukomplektuotas kanalinis šilumokaitis DCW (jei oro aušinimas bus vandeniu) arba kanalinis šilumokaitis DCF su išoriniu šalčio bloku (jei aušintuvas bus freoninis). Numatytas aušinimo valdymas yra 0...10V signalu.

#### 2.2. Valdymo pulto indikacija

#### 2.3. Veikimo režimų parinkimas

Numatyti trys įrenginio veikimo režimai, vieną iš kurių vartotojas gali pasirinkti tiesiai iš pagrindinio pultelio lango:

- Minimalus (Away);
- Normalus (Home);
- Maksimalus (Boost).

Režimas parenkamas nuspaudžiant vieną iš pagrindiniame lange esančių režimo mygtukų. Parinktą režimą indikuoja juodos spalvos (nuspaustas) mygtukas. Kiekvienam režimui vartotojas gali nustatyti vėdinimo intensyvumą tiekiamam ir šalinamam oro srautui atskirai. Intensyvumo nustatymo langas iššaukiamas nuspaudus ir palaikius vieną iš režimų mygtukų. Apvaliu mygtuku pagrindinio lango viduryje galima nustatyti įrenginio palaikomą tiekiamo oro temperatūrą.

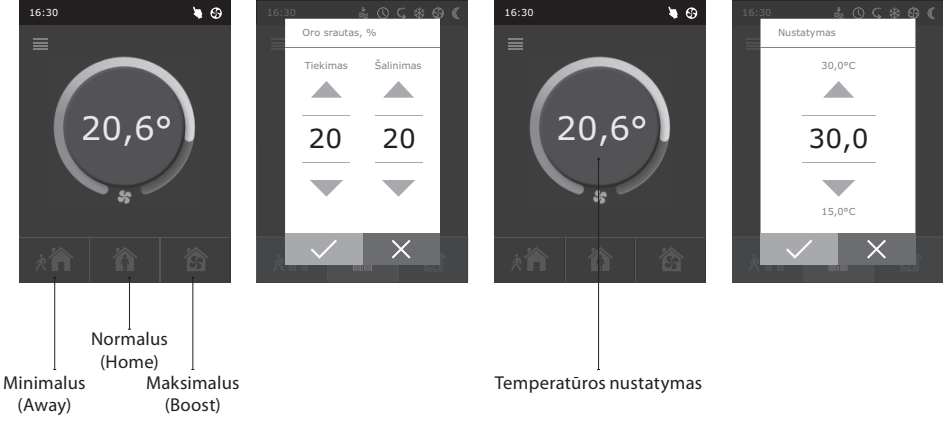

#### 2.4. Meniu

Pultelio meniu sudarytas iš 5 punktų:

- Apžvalga (Overview);
- Planavimas (Scheduling);
- Funkcijos (Functions);
- Nustatymai (Settings);
- Įjungti/lšjungti (On/Off).

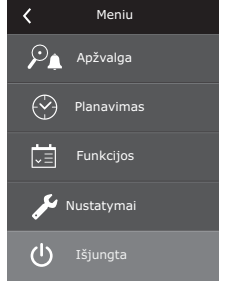

#### 2.4.1. Apžvalga

Visa informacija susijusi su įrenginio veikimu ir gedimais išsamiai pateikta apžvalgos meniu punkte.

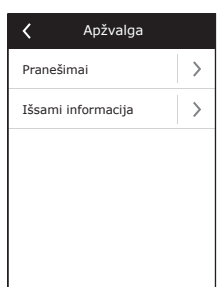

10

#### 2.4.1.1. Pranešimai

Šiame meniu rodomi pranešimai apie esamus gedimus. Pašalinus gedimą, pranešimai ištrinami nuspaudus mygtuką "Ištrinti". Paspaudus mygtuką "Istorija", galima peržiūrėti iki 50 registruojamų gedimų istorijų. Detalesnė informacija apie gedimus ir jų šalinimą pateikta 2.6. skyriuje.

#### 2.4.1.2. Išsami informacija

Visų temperatūros jutiklių parodymai, atskirų vėdinimo įrenginio mazgų funkcionavimas ir kita detalesnė informacija pateikiama šiame meniu punkte.

#### 2.4.2. Planavimas

Meniu punktas skirtas įrenginio veikimo planavimui pagal savaitinę programą.

Vartotojas kiekvienai savaitės dienai gali nustatyti po tris įvykius. Kiekvienam įvykiui vartotojas gali pasirinkti vieną iš režimų: Minimalus (Away), Normalus (Home), Maksimalus (Boost) arba Budėjimas (Standby). Kiekvienas įvykis turi laiko intervalą, kuriame aktyvuojamas pasirinktas režimas. Šiam intervalui įvesti spaudžiami myg-

tukai "Pradžia" ir "Pabaiga". Pasirinkus režimą Budėjimas (Standby), išjungiami ventiliatoriai ir įrenginys laukia kito įvykio laiko intervalo.

1

Aktyvuoti

Pirmadienis

Antradienis

Trečiadienis

Ketvirtadienis

Penktadienis

Planavimas

< 1/2 >

>

>

>

>

>

#### Pavyzdys:

Pirmadienis:

nuo 07:30 iki 11:00 veiks Minimalus (Away) režimas;

nuo 11:30 iki 16:00 veiks Normalus (Home) režimas;

nuo 16:00 iki 17:00 veiks Maksimalus (Boost) režimas;

visą likusį pirmadienio laiką (nepatenkantį į šiuos tris intervalus) įrenginys veiks Budėjimo (Standby) režimu.

**Pastaba:** Kiekvieno įvykio pradžios ir pabaigos laikas pasirenkamas intervale nuo 00:00 iki 24:00 h. įvykių parametrai turi būti įvedami nuosekliai, nuo lango viršaus į apačią.

| 25,3 °C                         |
|---------------------------------|
| Tiekimo ventiliatorius<br>60 %  |
| Šalinimo ventiliatorius<br>70 % |
| Šilumokaitis<br>100 %           |
| ζ 1/2 >                         |
|                                 |
| <b>〈</b> Pirmadienis            |
| Ljungimas                       |

Išiungimas

Iiungimas

Išjungimas

Įjungimas

Išiungimas

>

>

>

>

>

λĨ

徻

ŝ

Išsami informacija

Tiekiamo oro temperatūra

21.9 %

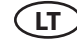

#### 2.4.3. Funkcijos

Šiame meniu punkte vartotojas gali aktyvuoti bei nustatyti papildomas įrenginio funkcijas:

- Temperatūros korekcija;
- "Override" funkcija.

🔲 tuščias langelis: funkcija nėra aktyvuota

🔳 pilkas langelis: funkcija aktyvuota

#### 2.4.3.1. Temperatūros korekcija

Nustatyta temperatūra gali būti koreguojama nuo -9 °C iki +9 °C nuo nustatytos reikšmės tam tikram laiko periodui. Laiko periodas pasirenkamas intervale nuo 00:00 iki 24:00 h. Tuo momentu, kuomet pagal nustatytą laiko periodą vykdoma korekcija, pagrindiniame lange bus indikuojamas temperatūros korekcijos simbolis (žr. 2.2. skyrių).

#### 2.4.3.2. "Override" funkcija

Vėdinimo įrenginiuose numatyta "Override" (angl. "Override" – nepaisyti) funkcija. Ši funkcija skirta nuotoliniam įrenginio valdymui papildomu išoriniu įtaisu. Po šios funkcijos aktyvavimo bus nepaisomas dabartinis įrenginio veikimo režimas ir įrenginys pradės veikti nustatytu intensyvumu.

Aktyvuoti "Override" funkciją galima dviems būdais:

- Išoriniu valdymo įtaisu. Prijungimas nurodytas 1.4. skyriuje. Sujungus (užtrumpinus) kontaktus FC (žr. elektros schemą), įrenginys veiks pasirinktu "Override" režimu, o atjungus – grjš j ankstesnį veikimo režimą.
- 2. Valdymo pulteliu. Šiuo atveju nereikalingi papildomi sujungimai prie išorinių valdymo įtaisų, funkcijos aktyvavimas vykdomas pačiu pulteliu, o įrenginys veiks pasirinktu "Override" režimu tol, kol bus aktyvus vidinis įrenginio laikmatis (nuo 1 iki 90 min.). "Override" režimui galima priskirti tiekiamo oro ir šalinamo oro ventiliatorių intensyvumus nuo 20% iki 100%.

Kai "Override" funkcija yra aktyvi, pultelio pagrindiniame lange režimų keitimo mygtukai tampa neaktyvūs ir viršutinėje pultelio dalyje atsiranda "Override" režimo informacinis simbolis (žr. 2.2. skyrių).

#### "OVR" funkcijos pritaikymai:

- CO<sub>2</sub> kiekio patalpoje palaikymas prijungus papildomą CO<sub>2</sub> jutiklį (su rele), pagrindinis vartotojo nustatytas vėdinimo lygis esant padidėjusiam CO<sub>2</sub> bus perjungiamas į maksimalų arba kitokį nustatytą intensyvumą tol, kol bus išvėdintos patalpos, o vėliau vėl grjš į ankstesnį režimą.
- Patalpos drėgmės palaikymas prijungus išorinį drėgmės jutiklį (su rele), automatiškai perjungiant į maksimalų arba kitokį nustatytą vėdinimo intensyvumą, bus palaikomas vartotojo pageidaujamas patalpos drėgmės lygis.
- Vėdinimas pagal poreikį prijungus prie valdymo kontaktų judesio jutiklį, vėdinimas bus reguliuojamas pagal poreikį, t. y. jei patalpoje bus žmonės, vėdinimas vyks nustatytu "Override" intensyvumu, jei patalpoje nieko nebus – įrenginys veiks pagrindiniu vartotojo intensyvumu.
- Vėdinimas su papildomu oro ištraukimu numatytas papildomo ištraukimo įtaiso prijungimas, pvz., tai gali būti virtuvinis gaubtas arba kitoks ištraukimas, neturintis atskiro ventiliatoriaus, tokiu būdu oro šalinimas bus vykdomas pačiu vėdinimo įrenginiu. Po funkcijos aktyvavimo, tiekiamo ir šalinamo oro ventiliatoriai pradeda veikti maksimaliu intensyvumu.

| < | Funkcijos                 |   |
|---|---------------------------|---|
|   | Temperatūros<br>korekcija | > |
|   | "Override" funkcija       | > |
|   |                           |   |
|   |                           |   |
|   |                           |   |
|   |                           |   |

| 🕻 Temperatūros korekcija |   |
|--------------------------|---|
| Aktyvuoti                |   |
| Nustatymas<br>-1.0°C     | > |
| Pradžios laikas<br>11:00 | > |
| Pabaigos laikas<br>14:00 | > |
|                          |   |
|                          |   |

|                           | I |
|---------------------------|---|
| Aktyvuoti                 |   |
| Tiekiamas srautas<br>90 % | > |
| Šalinamas srautas<br>90 % | > |
| Laikas<br>10 min.         | > |
|                           |   |
|                           |   |

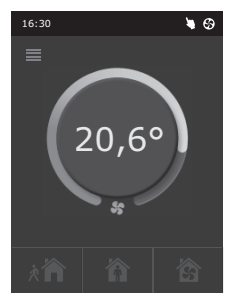

- I
- Neigiamo slėgio kompensavimas numatytas sistemoms, kur gali būti vykdomas oro ištraukimas atskiru ventiliatoriumi. Tokiu būdu, neigiamo slėgio kompensavimui patalpoje, išoriniais valdymo kontaktais galima aktyvuoti "Override" funkciją. Po funkcijos aktyvavimo tik tiekiamo oro ventiliatorius pradeda veikti maksimaliu intensyvumu, o šalinamo oro ventiliatorius – minimaliu arba visai išsijungia.

**Pastaba:** Tam kad ši funkcija veiktų, t. y., norint stabdyti šalinamo oro ventiliatorių "Override" režime, reikia perjungti ant automatikos dėžės esantį jungiklį Nr. 4 į padėtį "ON"(žr. 2.5. skyrių).

#### 2.4.4. Nustatymai

Šis meniu punktas skirtas vėdinimo įrenginio bei vartotojo parametrų nustatymui. Vartotojas gali keisti meniu kalbas, ekrano užsklandą, pulto užraktą, lietimo garsą, sezoną, laiką ir datą.

Tam, kad vėdinimo įrenginys veiktų ekonomiškiausiu režimu, numatyti vasaros ir žiemos sezono nustatymai.

"Vasara": blokuojamas šildytuvo veikimas, tačiau leidžiamas aušintuvo veikimas.

"Žiema": blokuojamas aušintuvo veikimas, tačiau leidžiamas šildytuvo veikimas.

Laiko ir datos nustatymas reikalingas vėdinimo įrenginio veikimo planavimui.

#### 2.4.5. ĮJUNGTI / IŠJUNGTI

Šis meniu punktas skirtas įjungti arba išjungti vėdinimo įrenginį.

lšjungus įrenginį, jis jau nebeįsijungs pagal savaitinę programą.

#### 2.5. Automatikos funkcijų konfigūravimas

Ant automatikos dėžutės esančiais jungikliais (2.7 pav.) galima parinkti šilumokaičio, šildytuvo bei ventiliatorių tipą ir "OVR" funkcijos režimą. Nustatymai įsigalioja tik perkrovus maitinimo įtampą.

| Jungiklio nr. | ON                                                             | OFF                       |
|---------------|----------------------------------------------------------------|---------------------------|
| 1             | Rotacinis šilumokaitis                                         | Plokštelinis šilumokaitis |
| 2             | Vandenis šildytuvas                                            | Elektrinis šildytuvas     |
| 3             | Nenaudojamas                                                   | Nenaudojamas              |
| 4             | "OVR" režimas, kai stabdomas ištraukiamo oro<br>ventiliatorius | Įprastas "OVR" režimas    |

| <                           | Nustatymai |   |
|-----------------------------|------------|---|
| Kalba<br>Lietuvių           |            | > |
| Ekrano u<br>Ijungta         | užsklanda  | > |
| <b>Pulto už</b><br>Išjungta | raktas     | > |
| Lietimo<br>Clik             | garsas     | > |
| Sezonas<br>Žiema            |            | > |
| Laikas /                    | Data       | > |

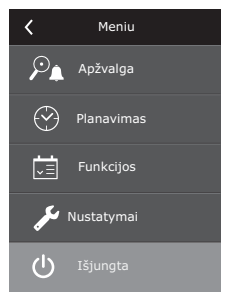

### komfovent<sup>®</sup>

#### Automatikos konfigūravimo jungikliai

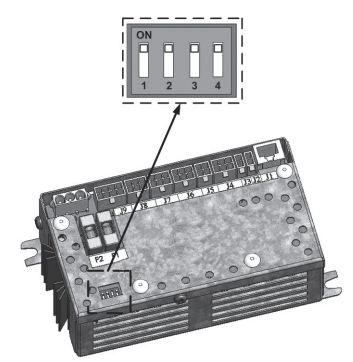

2.5 pav.

#### 2.6. Gedimų šalinimas

#### Jeigu įrenginys neveikia:

- Įsitikinkite, ar įrenginys prijungtas prie elektros maitinimo tinklo.
- Patikrinkite visus automatikos saugiklius. Jei reikia, pakeiskite sudegusius saugiklius naujais, tų pačių elektrinių parametrų saugikliais (saugiklių dydžiai nurodyti principinėje elektrinėje schemoje).
- Patikrinkite, ar valdymo pultelyje nėra gedimo pranešimo. Jeigu yra gedimas, pirmiausia reikia jį pašalinti. Norint pašalinti gedimą, vadovaukitės gedimus aprašančia 2.6 lentele.
- Jeigu nuotoliniame pultelyje niekas nevaizduojama, patikrinkite, ar nepažeistas kabelis, jungiantis pultelį su įrenginiu.

#### Jeigu sumažėjęs oro srautas:

- Patikrinkite nustatytą vėdinimo intensyvumo lygį (žr. 2.3. skyrių).
- Patikrinkite oro filtrų būklę. Jei reikia, pakeiskite filtrus.
- Patikrinkite oro tiekimo / ištraukimo difuzorių sureguliavimą.
- Patikrinkite, ar neužkimštos lauko oro paėmimo grotelės.
- Įsitikinkite, ar nepažeisti sistemos ortakiai, ir ar juose nėra pašalinių daiktų.

#### Jeigu tiekiamas per šaltas oras:

- Patikrinkite temperatūros nustatymą (žr. 2.3. skyrių).
- Patikrinkite, ar valdymo pultelyje nustatytas režimas "Žiema".
- Patikrinkite, ar valdymo pultelyje neindikuojamas gedimas (žr. 2.6 lentelę).
- Patikrinti F2 saugiklį, esantį ant automatikos dėžutės.

Jeigu įrenginys yra sustabdytas ir valdymo pultelyje mirksi gedimą indikuojantis simbolis (žr. 2.2. skyrių) bei skleidžiamas garsinis signalas, gedimą reikia likviduoti! Gedimo pranešimą galima rasti meniu lange "Pranešimai" (2.4.1.1. skyrius).

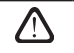

Prieš atlikdami bet kokius darbus įrenginio viduje įsitikinkite, ar įrenginys išjungtas ir atjungtas maitinimas nuo elektros tinklo.

Likvidavus gedimą ir įjungus maitinimą, įrenginys vėl įjungtas gali būti tik po gedimo pranešimo ištrynimo. Jeigu gedimas pašalintas sėkmingai, jis toliau veiks prieš tai nustatytu režimu. Tačiau, jei gedimas nelikviduotas, įrenginys arba pasileidžia ir vėl po kurio laiko stoja, arba nepasileidžia ir indikuoja gedimą.

#### 2.6 lentelė. Valdymo pultelyje indikuojami gedimai, jų galimos priežastys ir šalinimo būdai

| Pranešimai                           | Apsaugos suveikimo<br>aprašymas                                                                                                    | Galima gedimo priežastis                                                                       | Gedimo šalinimas                                                                                                    |
|--------------------------------------|----------------------------------------------------------------------------------------------------|------------------------------------------------------------------------------------------------|----------------------------------------------------------------------------------------------------|
| 14B<br>Aptarnavimo laikas            | Priklausomai nuo to, kokiu<br>intensyvumu veikia vėdinimo<br>įrenginys, atėjus tam tikram<br>laikui, pultelyje atsiranda perio-<br>dinės apžiūros pranešimas.                           | -                                                                                              | lšjungus vėdinimo įrenginį bū-<br>tina atlikti periodinę įrenginio<br>apžiūrą, t. y. patikrinti oro filtrų<br>užterštumo būklę, šilumokaičio,<br>šildytuvo bei ventiliatorių būklę. |
| 19A<br>Per šaltas tiekiamas oras     | Tiekiamo oro temperatūrai nu-<br>kritus žemiau leistinos reikšmės:<br>+5 °C, įrenginio veikimas stab-<br>domas su 10 min. uždelsimu.                                                    | Sutriko šilumokaičio arba / ir<br>šildytuvo funkcionavimas.                                    | Patikrinkite pultelio tempera-<br>tūros bei sezono nustatymus.<br>Patikrinkite šilumokaičio būklę<br>bei šildytuvo funkcionavimą.                                                   |
| 20A<br>Per karštas tiekiamas oras    | Tiekiamo oro temperatūrai<br>pakilus aukščiau leistinos<br>reikšmės: +45 °C, įrenginio<br>veikimas stabdomas su 10 min.<br>uždelsimu.                                                   | Sutriko šilumokaičio arba / ir<br>šildytuvo funkcionavimas.                                    | Patikrinkite pultelio tempera-<br>tūros bei sezono nustatymus.<br>Patikrinkite šilumokaičio būklę<br>bei šildytuvo funkcionavimą.                                                   |
| 13B<br>Šildytuvas atjungtas          | Įrenginyje su elektriniu<br>šildytuvu numatyta apsauga<br>nuo perkaitimo 70 °C, kuri gali<br>suveikti, jei bus nepakankamas<br>šildytuvo apipūtimas. Įrenginio<br>veikimas nestabdomas. | Šildytuvas atjungtas dėl per<br>mažo oro srauto.                                               | Šildytuvui atvėsus apsauga at-<br>sistato automatiškai. Rekomen-<br>duojama padidinti vėdinimo<br>intensyvumo lygį.                                                                 |
| 4A<br>Elektrinis šildytuvas perkaito | Įrenginyje su elektriniu šildytu-<br>vu numatyta avarinė apsauga<br>nuo perkaitimo 100 °C, kuri<br>gali suveikti šildytuvo gedimo<br>atveju. Įrenginio veikimas<br>stabdomas.           | Suveikė elektrinio šildytuvo<br>avarinė perkaitimo apsauga.                                    | Atstatyti apsaugą galima tik<br>prieš tai išsiaiškinus perkaitimo<br>priežastį. Atstatymas vykdomas<br>nuspaudus ant šildytuvo esantį<br>"RESET" mygtuką.                           |
| 27A<br>Per šaltas grįžtamas vanduo   | Įrenginyje su vandeniniu<br>šildytuvu, vandens tempera-<br>tūrai nukritus žemiau leistinos<br>reikšmės +10 °C, įrenginys yra<br>stabdomas.                                              | Šildymo sistemoje sutriko<br>karšto vandens ruošimo ir<br>padavimo funkcionalumas.             | Patikrinkite cirkuliacijos siurblio<br>šildymo sistemos būklę, šildymo<br>sklendės pavaros veikimą.                                                                                 |
| 28A<br>Apledėjimo grėsmė             | Įrenginiuose su plokšteliniu<br>šilumokaičiu suveikus šilumo-<br>kaičio užšalimo apsaugai ir jai<br>neatsistačius, įrenginys yra<br>stabdomas.                                          | Oro, einančio per plokštelinį ši-<br>lumokaitį, temperatūra nukrito<br>žemiau leistinos ribos. | Patikrinkite oro apylankos<br>sklendės būklę bei pavaros<br>veikimą. Rekomenduojama<br>sumažinti vėdinimo lygį.                                                                     |
| 3A<br>Rotorius nesisuka              | Neatėjus signalui iš rotoriaus<br>sukimosi jutiklio, jei nustatytas<br>sezonas "Žiema", po 2 min.<br>įrenginys yra stabdomas.                                                           | Nutrūkęs dirželis, sugedo roto-<br>rių sukantis variklis ar rotoriaus<br>jutiklis.             | Patikrinti rotoriaus pavaros<br>bei sukimosi jutiklio būklę bei<br>pajungimus.                                                                                                    |
| 11B<br>Rotorius nesisuka             | Neatėjus signalui iš rotoriaus<br>sukimosi jutiklio, jei nustatytas<br>sezonas "Vasara", po 2 min.<br>pultelyje atsiranda gedimo<br>pranešimas, įrenginys nestab-<br>domas.             | Nutrūkęs dirželis, sugedo roto-<br>rių sukantis variklis ar rotoriaus<br>jutiklis.             | Patikrinti rotoriaus pavaros<br>bei sukimosi jutiklio būklę bei<br>pajungimus.                                                                                                    |
| 9A<br>B1 jutiklio gedimas            | Temperatūrai viršijus maksi-<br>maliai leistinas ribas: -30 °C<br>+75 °C, įrenginys stabdomas<br>iš karto.                                                                              | Neprijungtas arba sugedo<br>tiekiamo oro temperatūros<br>jutiklis.                             | Būtina patikrinti tiekiamo<br>oro jutiklio sujungimus arba<br>pakeisti jutiklį.                                                                                                    |

#### **UAB KOMFOVENT**

TECHNINĖS PRIEŽIŪROS SKYRIUS / SERVICE AND SUPPORT Tel. +370 5 200 8000 service@komfovent.com

#### ООО «КОМФОВЕНТ»

Россия, Москва ул. Выборгская д. 16, стр. 1, 2 этаж, 206 офис Тел. +7 499 673 22 73 info.oka@komfovent.com www.komfovent.ru

ООО «КОМФОВЕНТ»

390017 г. Рязань Ряжское шоссе, 20 литера Е, пом H6 Тел.: +7 491 255 95 71 info.oka@komfovent.com www.komfovent.ru

#### ИООО «Комфовент»

Республика Беларусь, 220125 г. Минск, ул. Уручская 21 – 423 Тел. +375 17 266 5297, 266 6327 info.by@komfovent.com www.komfovent.by

#### Komfovent AB

Ögärdesvägen 12B 433 30 Partille, Sverige Tel. +46 31 487 752 info\_se@komfovent.com www.komfovent.se

#### Komfovent Oy

Muuntotie 1 C1 FI-01 510 VANTAA Tel. +358 0 408 263 500 info\_fi@komfovent.com www.komfovent.com

Komfovent GmbH Konrad-Zuse-Str. 2a, 42551 Velbert, Deutschland Tel. +49 0 2051 6051180 info@komfovent.de www.komfovent.de

#### **SIA Komfovent**

Bukaišu iela 1, LV-1004 Riga Tel. +371 24 664433 info@komfovent.lv www.komfovent.lv

#### Vidzemes filiāle

Alejas iela 12A, LV-4219 Valmiermuiža, Valmieras pagasts, Burtnieku novads Tel. +371 29 358 145 kristaps.zaicevs@komfovent.com www.komfovent.lv

www.komfovent.com

#### PARTNERIAI

| AT      | J. PICHLER Gesellschaft m. b. H. | www.pichlerluft.at       |
|---------|----------------------------------|--------------------------|
| DE      | Ventilair group                  | www.ventilairgroup.com   |
| DE      | ACB Airconditioning              | www.acbairco.be          |
| CZ      | REKUVENT s.r.o.                  | www.rekuvent.cz          |
| СН      | WESCO AG                         | www.wesco.ch             |
|         | SUDCLIMATAIR SA                  | www.sudclimatair.ch      |
|         | CLIMAIR GmbH                     | www.climair.ch           |
| CII/ LI | Trivent AG                       | www.trivent.com          |
| DK      | Øland A/S                        | www.oeland.dk            |
| EE      | BVT Partners                     | www.bvtpartners.ee       |
| FR      | ATIB                             | www.atib.fr              |
| HR      | Microclima                       | www.microclima.hr        |
|         | AIRVENT Légtechnikai Zrt.        | www.airvent.hu           |
| HU      | Gevent Magyarország Kft.         | www.gevent.hu            |
|         | Merkapt                          | www.merkapt.hu           |
| IR      | Fantech Ventilation Ltd          | www.fantech.ie           |
| IC      | Blikk & Tækniþjónustan ehf       | www.bogt.is              |
| 61      | Hitataekni ehf                   | www.hitataekni.is        |
| IT      | Icaria srl                       | www.icariavmc.it         |
|         | Ventilair group                  | www.ventilairgroup.com   |
| NL      | DECIPOL-Vortvent                 | www.vortvent.nl          |
|         | CLIMA DIRECT BV                  | www.climadirect.com      |
|         | Ventilution AS                   | www.ventilution.no       |
| NO      | Ventistål AS                     | www.ventistal.no         |
|         | Thermo Control AS                | www.thermocontrol.no     |
| PL      | Ventia Sp. z o.o.                | www.ventia.pl            |
| SE      | Nordisk Ventilator AB            | www.nordiskventilator.se |
| SI      | Agregat d.o.o                    | www.agregat.si           |
| SK      | TZB produkt, s.r.o.              | www.tzbprodukt.sk        |
|         |                                  |                          |

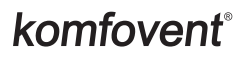